# 池田泉州銀行 インターネット EB

## 【証明書発行アプリのダウンロードおよび起動ガイド】

「電子証明書方式」をご利用のお客さまで、証明書発行アプリのダウンロードおよび起動を実施される場合には、 以下の手順をご確認ください。

(証明書発行アプリが必要な操作) 初期設定、電子証明書の発行、証明書の更新、パソコンの入替、 証明書発行アプリがアンインストールされている場合など

### 「Microsoft Edge」 または「Google Chrome」をご利用ください。

1. 池田泉州銀行ホームページ画面左上の「法人・個人事業主のお客様」ボタンをクリックしてください。

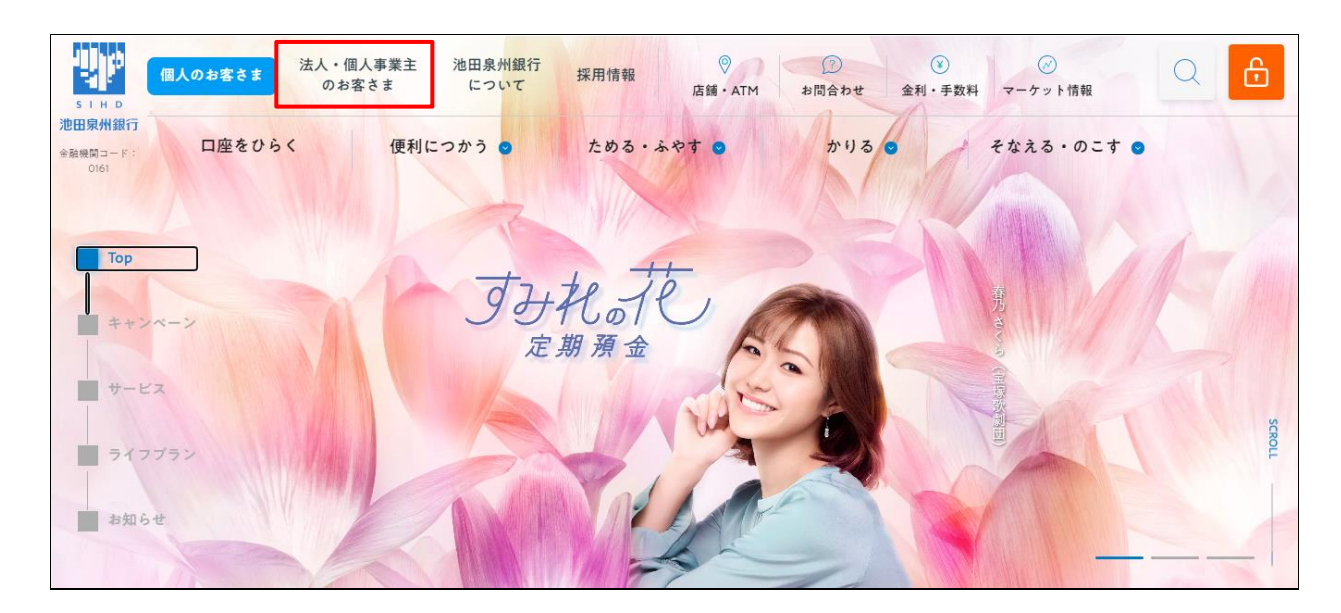

#### 2. 池田泉州ビジネスゲート 「ログイン」ボタンをクリックしてください。

インターネット EB

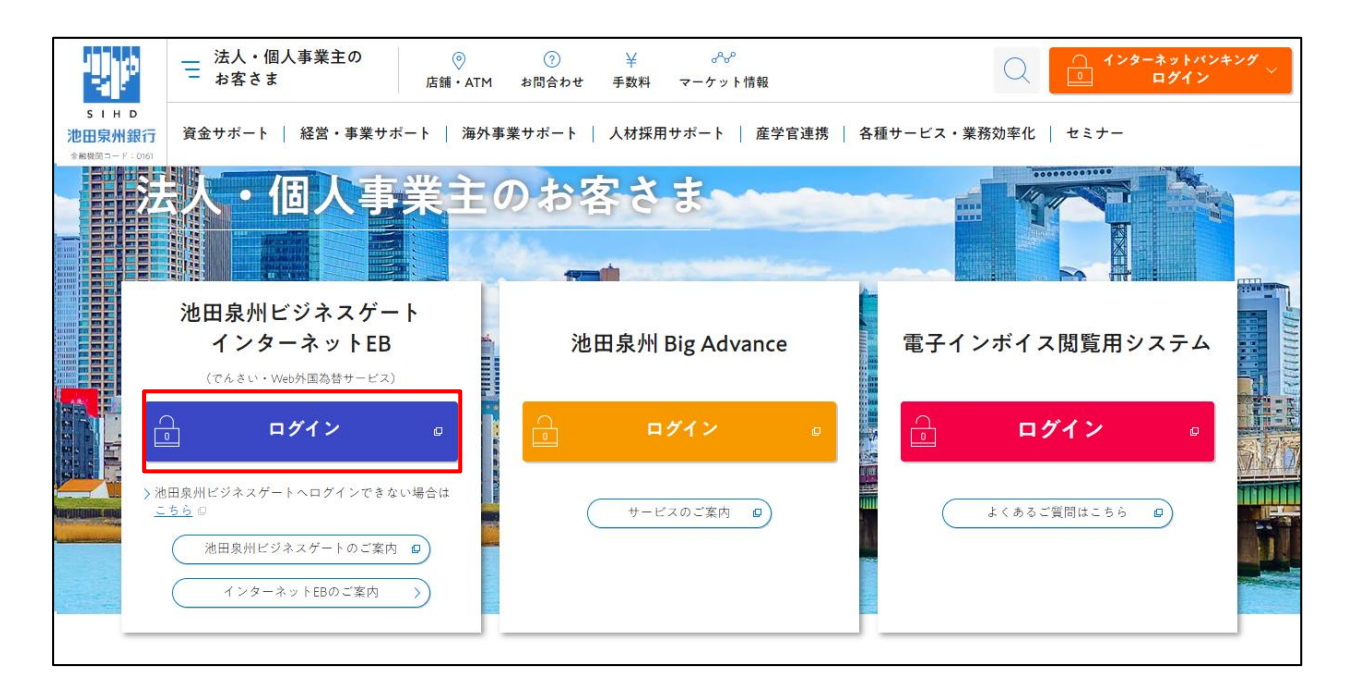

3.「電子証明書発行」ボタンをクリックしてください。

| 電子証明書方式をご選択のお客さま                                                                       | I D・パスワード方式をご選択のお客さま                                                              |
|----------------------------------------------------------------------------------------|-----------------------------------------------------------------------------------|
| 電子証明書ログイン<br>電子証明書を取得されていないお客さま、もしくは再<br>取得されるお客様は、「電子証明書発行」ボタンより<br>電子証明書の発行を行ってください。 | ログインID<br>単角英数字6~12桁<br>ログインパスワード<br>ソフトウェアキーボードを使用する<br>メ角英数字6~12桁<br>メ角英数字6~12桁 |
| 電子証明書発行                                                                                | ログイン                                                                              |

4. 「証明書発行アプリのダウンロード」ボタンをクリックしてください。

| 証明書取得 証明書取得認証                                                                                                    | BSMS001 |
|----------------------------------------------------------------------------------------------------|---------|
| 個人認証 証明書取得 処理中 取得完了                                                                                                    |         |
| 初めてログインIDを取得されるお客様                                                                                                    |         |
| 電子証明書発行の前にログインIDの取得が必要です。<br>ログインIDをお持ちでなければ、「ログインID取得」ボタンを押してログインIDを取得してください。                                                                                               |         |
| ログインID取得                                                                                                    |         |
| ログインID取得まで完了しているお客様                                                                                                    |         |
| ご利用環境での電子証明書発行にはアプリのダウンロードが必要です。<br>ダウンロードしていない場合は、「証明書発行アプリのダウンロード」ボタンを押してください。<br>ダウンロード後にアプリのインストールを行い、アプリより電子証明書発行を行ってください。<br>アプリをインストール済の場合は、「証明書発行アプリの起動」ボタンを押してください。 |         |
| ▲ 証明書発行アプリのダウンロード 証明書発行アプリの起動                                                                                                    |         |
| く中断                                                                                                    |         |
|                                                                                                    |         |

5. ダウンロードされたアプリ(ファイル名:cc0161setup.msi)で「ファイルを開く」をクリックしてください。

| 22 池田泉州銀行 インターネットEB                                                                                                    | ダウンロード                             |        | ····   |
|----------------------------------------------------------------------------------------------------|------------------------------------|--------|--------|
| 電子証明書更新選択                                                                                                    | cc0161setup.msi<br>アナイルを開く         |        | DLGIOC |
| お客様がご利用中の電子証明書は、有効期限が残り12日です。<br>ご利用環境での電子証明書更新にはアプリのダウンロードが必要です。<br>ダウンロードしていない場合は、「証明書発行アプリのダウンロード」7<br>ダウンロード後に証明書発行アプリのインストールを行ってください。<br>電子証明書更新後、ログイン画面から取引を継続してください。<br>アプリをインストール済の場合は、「証明書発行アプリの起動」ボタンを<br>電子証明書を更新せず、操作を継続する場合は「確認」ボタンを押してく | ボタンを押してください。<br>E押してください。<br>ください。 |        |        |
| ▲ 証明書発行アプリのダウンロー                                                                                                    | × 証明書発行;                           | アプリの起動 |        |
|                                                                                                    | 確認 >                               |        |        |

注意)ご利用のブラウザ、またそのバージョンによっては表示される位置(画面左下など)が 異なる場合があります。 6. インストーラーが起動しますので「次へ」ボタンをクリックしてください。

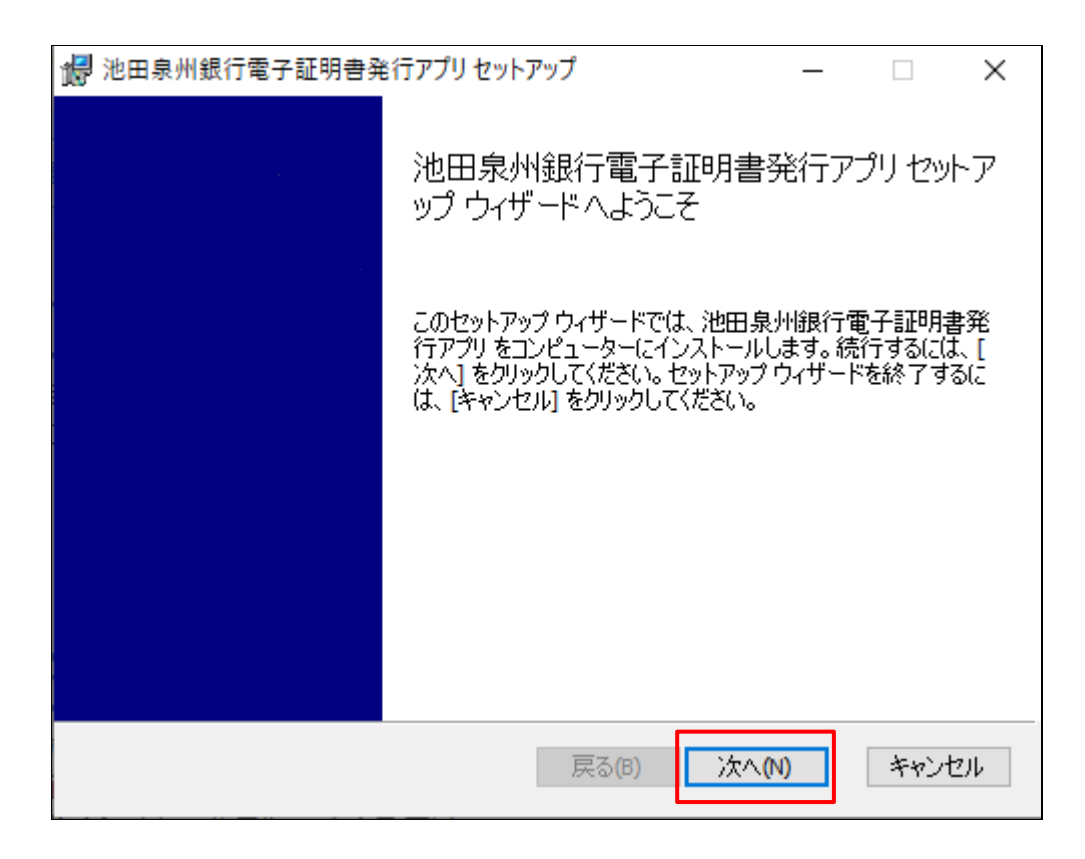

<注意>下記画面が表示される場合は、既にアプリダウンロード済みです。

「キャンセル」ボタン→「はい」ボタン→「完了」ボタンにて終了してください。 項番11の「証明書アプリの起動」へお進みください。

| 🎲 池田泉州銀行電子証明書発行アプリセットアップ                                         | _    |       | ×   |
|------------------------------------------------------------------|------|-------|-----|
| インストールの変更、修復、または削除                                               |      |       |     |
| 実行する操作を選択してください。                                                 |      |       |     |
|                                                                  |      |       |     |
| 変更(C)                                                            |      |       |     |
| 池田泉州銀行電子証明書発行アプリの機能は個別に選択で                                       | きませ  | :ho   |     |
|                                                                  |      |       |     |
| 修復(P)                                                            |      |       |     |
| 不足している、または壊れたファイル、ショートカット、およびレジス<br>正して、現在のインストールに存在するエラーを修復します。 | ЫŢ   | ントリを修 |     |
|                                                                  |      |       |     |
| 肖川除(R)                                                           |      |       |     |
| 池田泉州銀行電子証明書発行アプリをコンピューターから削除                                     | もします | t.    |     |
|                                                                  |      |       |     |
|                                                                  |      |       |     |
| <b>戻る(B)</b> 次へ(N)                                               |      | キャンセ  | 276 |

7.「次へ」ボタンをクリックしてください。

※アプリのインストール先を変更する場合は、「変更」ボタンよりインストール先を指定してください。

| 1 池田泉州銀行電子証明書発行アプリセットアップ ー               |      | × |
|------------------------------------------|------|---|
| インストール先フォルダー                             |      |   |
| 既定のフォルダーにインストールするには「次へ」 をクリックし、別のフォルダーを選 |      |   |
| 池田泉州銀行電子証明書発行アプリのインストール先:                |      |   |
| C:¥Program Files (x86)¥0161¥             |      |   |
| 変更(C)                                    |      |   |
|                                          |      |   |
|                                          |      |   |
|                                          |      |   |
|                                          |      |   |
|                                          |      |   |
| 戻る(8) 次へ(N)                              | キャンセ | μ |

8. 「インストール」ボタンをクリックしてください。

| 记 池田泉州銀行電子証明書発行アプリセットアップ                                                                    | _              |                  | ×      |
|---------------------------------------------------------------------------------------------|----------------|------------------|--------|
| 池田泉州銀行電子証明書発行アブリ のインストール準備完了                                                                |                |                  |        |
| インストールを開始するには [インストール] をクリックしてください。インス <br>は変更するには [戻る] をクリックしてください。ウィザードを終了するには<br>してください。 | ール設定<br>[キャンセ, | Eを確認ま<br>りし をクリッ | た<br>り |
|                                                                                             |                |                  |        |
| 戻る(B) インストール                                                                                | (I)            | キャン              | セル     |

9. ユーザアカウント制御の確認画面が表示された場合

※下記の画面が表示された場合は、「はい」ボタンをクリックしてください。

| ューザー アカウント制御<br>このアプリがデバイスに変更<br>か?                                                                  | ×<br>を加えることを許可します      |
|----------------------------------------------------------------------------------------------------|------------------------|
| <ul> <li>56eb1.msi</li> <li>確認済みの発行元: NTT DATA CO<br/>ファイルの入手先: このコンピューター上</li> <li>詳細を表示</li> </ul> | RPORATION<br>のハード ドライブ |
| はい                                                                                                   | いいえ                    |

10.証明書発行アプリのインストール完了

※「完了」ボタンをクリックしてください。

| 记 池田泉州銀行電子証明書発 | 127 池田泉州銀行電子証明書発行アプリセットアップ - ○ × |        | ×      |     |
|----------------|----------------------------------|--------|--------|-----|
|                | 池田泉州銀行電子証明書<br>ップ ウィザードが完了しました   | 発行ア    | プリ セッ  | トア  |
|                | セットアップ ウィザードを終了するには、<br>ます。      | [完了] ボ | タンをクリッ | クし  |
|                |                                  |        |        |     |
|                |                                  |        |        |     |
|                |                                  |        |        |     |
|                |                                  |        |        |     |
|                | 戻る(B) 完了(                        | (F)    | キャント   | 214 |

※引き続き、「証明書発行アプリの起動」については、次ページの項番11へ

11.「証明書発行アプリの起動」ボタンをクリックしてください。

→続いて、「OK」ボタンをクリックしてください。

→ E d g eご利用の場合、「開く」ボタンをクリックしてください。

→Chromeご利用の場合、「池田泉州銀行電子証明書発行アプリを開く」ボタンをクリックしてください。

| 証明書取得 証明書取得認証                                                                                                    | BSMS001 |
|----------------------------------------------------------------------------------------------------|---------|
| 個人認証 証明書取得 処理中 取得完了                                                                                                    |         |
| 初めてログインIDを取得されるお客様                                                                                                    |         |
| 電子証明書発行の前にログインIDの取得が必要です。<br>ログインIDをお持ちでなければ、「ログインID取得」ボタンを押してログインIDを取得してください。                                                                                               |         |
| ログインID取得                                                                                                    |         |
| ログインID取得まで完了しているお客様                                                                                                    |         |
| ご利用環境での電子証明書発行にはアプリのダウンロードが必要です。<br>ダウンロードしていない場合は、「証明書発行アプリのダウンロード」ボタンを押してください。<br>ダウンロード後にアプリのインストールを行い、アプリより電子証明書発行を行ってください。<br>アプリをインストール済の場合は、「証明書発行アプリの起動」ボタンを押してください。 |         |
| ▲ 証明書発行アプリのダウンロード 証明書発行アプリの起動                                                                                                    |         |
| く 中断                                                                                                    |         |
|                                                                                                    |         |

12.「電子証明書取得」画面が表示されます。 ※証明書発行アプリが正常に起動しました。

#### この時点では、電子証明書は発行されていません。

| ご         池田泉州銀行電子証明書発行アプリ         -                                        |    | ×       |
|-----------------------------------------------------------------------------|----|---------|
| 電子証明書取得                                                                     | СС | Ver. 19 |
| 電子証明書発行<br>電子証明書の発行を行う場合は、「電子証明書発行」ボタンを押下し、表示する画面で必要情報を入力してください。<br>電子証明書発行 |    |         |
| 電子証明書更新<br>電子証明書の更新を行う場合は、更新する証明書をリストから選び、「電子証明書更新」ボタンを押してください。             |    |         |
| 電子証明書更新                                                                     |    |         |

13. 引き続き、下記ボタンより各操作ガイドをご参考いただき、各操作にお役立てください。

#### 【操作ガイド】

- ・ 電子証明書の発行がしたい(有効期限が切れてしまった)
- 電子証明書の更新がしたい
- ・利用しているパソコンを入れ替えたい(変更したい)
- ・<u>パソコンを追加したい</u>

証明書発行アプリのダウンロード (アプリの起動)をしたい

(ご参考) 各操作ガイドは、下記ボタン「電子証明書関連の操作ガイドはこちら」よりご確認いただけます。

| 電子証明書方式をご選択のお客さま                                                                                                    | ID・パスワード方式をご選択のお客さま                                                                                          |  |
|----------------------------------------------------------------------------------------------------|----------------------------------------------------------------------------------------------------|--|
| 電子証明書ログイン<br>電子証明書を取得されていないお客さま、もしくは再<br>取得またマンターンをつまった。                                                                 | ログインID<br>半角英数字6~12桁<br>ログインパスワード                                                                            |  |
| 取得されるお客さまは、「電子証明書先行」 ボダンよ<br>り電子証明書の発行を行ってください。<br>電子証明書発行                                                               | <ul> <li>         ▼1247         ▼1247         ▼1247         ▼1247         ✓ ソフトウェアキーボードを使用する     </li> </ul> |  |
|                                                                                                    | ログイン                                                                                                    |  |
|                                                                                                    |                                                                                                    |  |
| よくあるご質問<br>電子証明書関連の操作ガイドはこちら<br>・ 証明書の例子(物労用規制)近明書の変新なしたい<br>・ パワンを入開またい(変更とした)、/COTC (別用者)を進加<br>・ 証明書の有効用規が知れてしまった ちょこ | <b>ワンタイムバスワード関連の操作ガイドはこちら</b><br>・機械変更<br>・トークン利用開始登録 など                                                     |  |
|                                                                                                    | その他のよくあるご質問はこちら                                                                                              |  |
|                                                                                                    | 次画面                                                                                                    |  |
| 電子証明書関連の操作ガイド                                                                                                    |                                                                                                    |  |
| 電子証明書の発行がしたい<br>(有効期限が切れてしまった)                                                                                           | 利用しているパソコンを入れ替えたい<br>② (変更したい)                                                                               |  |
| 電子証明書の更新がしたい                                                                                                    | 🖻 パソコン(利用者)を追加したい 🗟                                                                                          |  |

その他電子証明書に関するご質問は<u>こちら</u>

Microsoft EdgeのInternet Explorerモード設定ガイド

(電子証明書発行アプリをインストールできない場合)

2024年11月5日現在